## [-LessonNavi-](レッスンナビ)のお知らせ

お客様のパソコン・スマホから、24時間いつでも・どこでもレッスンの欠席連絡や、 振替・追加等のご予約が行えます。コーチの変更や、イベント情報などもご案内して おりますので、是非ログインしてご覧ください!

### 1.アクセス方法

Runupテニスレッスンのホームページから「欠席・振替の予約」をクリック http://runup09.xsrv.jp/blog/

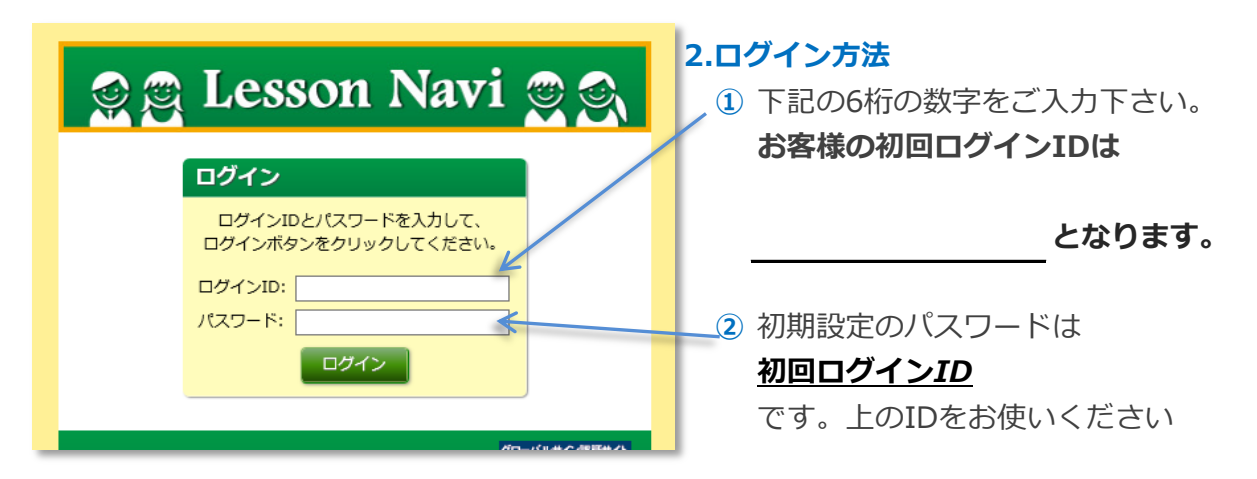

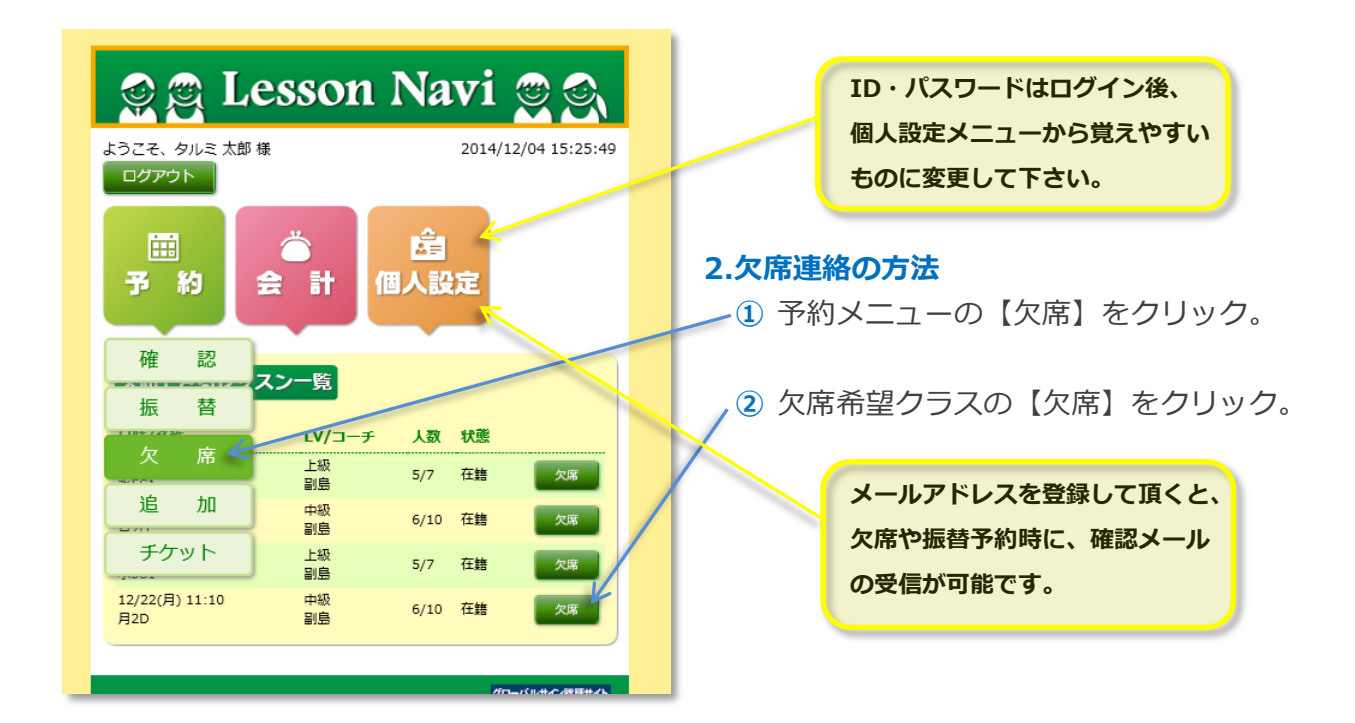

| I | 🤵 👰 L                  | essoi            | n N     | lavi    | <u>,</u>        |    |
|---|------------------------|------------------|---------|---------|-----------------|----|
|   | ようこそ、 タルミ 太郎<br>ログアウト  | 様                |         | 2014,   | /12/04 16:32:17 |    |
|   | □<br>予約                | <br>€ 計          | 臣個人     | 音<br>設定 |                 |    |
|   | 確認                     | 7.7              |         | *       |                 | Λ  |
|   | 振替                     | یر مربع<br>۱۷/۵- | -チ 人    | 数 状態    |                 |    |
|   | 欠 席                    | 上級副島             | 5/      | /7 欠席   | 振音              |    |
|   | 追加                     | 上級<br>副島         | 4/      | (7 欠席   | 振替              |    |
|   | チケット                   | 中級副島             | 5/      | /10 欠席  | 振替              |    |
|   | 12/10(水) 19:10<br>水5S1 | 上級<br>副島         | 5/      | /7 在籍   | 振替              |    |
|   | 12/15(月) 11:10<br>月2D  | 中級<br>副島         | 6/      | /10 在籍  | 振替              |    |
| _ | 12/17(水) 19:10<br>水551 | 上級<br>回戶         | 5/      | /7 在鋯   | 振替              | Д  |
|   | 振替先レッスン候補              | 一覧               |         |         |                 |    |
|   | レッスン                   | LV/⊐−チ           | 人数      | 区分/追加   | #1              | 1/ |
|   | 土1中級<br>08:30~10:00    | 中級<br>副島         | 6 / 10  | 土日・平日   | 17…<br>¥0 予約    |    |
|   | 土1初級<br>08:30~10:00    | 初級<br>国田         | 10 / 10 | 土日・平日   | lt<br>¥0 待ち     |    |
|   | 土2中級<br>10:10~11:40    | 中級<br>永澤         | 4 / 10  | 土日・平日   | 17<br>¥0 予約     |    |
|   | 土2初中級<br>10:10~11:40   | 初中級<br>国田        | 3 / 10  | 土日・平日   | 17<br>¥0 予約     |    |
|   | 土3初級<br>11:50~13:20    | 初級<br>森内         | 5/10    | 土日・平日   | 17<br>¥0 予約     |    |
|   | Lotn-ton               | 471 <u>- 07</u>  |         | 10 80   |                 |    |

#### 3.振替予約の方法

● 予約メニューの【振替】をクリック。

- ② 振替するクラスの【振替】をクリック。
- 画面の指示に従って、条件を設定して 下さい。

④ 受講希望クラスの【予約】をクリック。

希望するクラスが満員の場合は、 キャンセル待ちとなります。 空きが発生した時点でお知らせ メールが送信されるので、メール アドレスのご登録をお忘れなく!

# ※キャンセル待ち登録時の注意! お知らせメールを受信後、もう一度 振替の予約操作を完了して下さい。 キャンセル待ちの方が複数名いる場合は、 先着順となりますので、ご了承ください。

#### 4.追加レッスン・チケットでの予約方法

振替予約と同様に、画面の指示に従って予約操作を行って下さい。

操作方法等ご不明な点がありましたら、遠慮なくお問合せ下さい。